# Indhold

| 1. | Log Ind på Conventus                                                                      | . 2 |
|----|-------------------------------------------------------------------------------------------|-----|
| 2. | Find dit hold                                                                             | . 3 |
| 3. | Hvor mange deltagere er der på mit hold? / Afkrydsningsliste                              | 4   |
| 4. | Mit hold har også 'klippekort'-tilmeldinger. Hvordan ser jeg hvor mange tilmeldte der er? | . 5 |
| 5. | Send en mail                                                                              | 6   |

# 1. Log Ind på Conventus

- 1.1. Gå på <u>www.conventus.dk</u>
- 1.2. I øverste højre hjørne skriver du dit brugernavn og password som du har fået automatisk tilsendt fra Conventus. Husk det er IKKE din mailadresse eller telefonnummer du skal bruge for at logge på – det er et brugernavn der indeholder dit fornavn og noget af dit efternavn

| C        | 0 × 1 Conventus Administration > 1 Con | wentus   Solbjerg IF (5) 🗴 🖉 🦰 Conventus                            | *                        |                                                                                                    |   |
|----------|----------------------------------------|---------------------------------------------------------------------|--------------------------|----------------------------------------------------------------------------------------------------|---|
| G a http | //www.conventus.dk/content/st_rt.php   |                                                                     |                          |                                                                                                    | 5 |
|          |                                        | Conventus                                                           |                          | og ind<br>rugernavn: Adgangskode:<br>Intt adgangskode: Login                                                                     |   |
|          | FORSIDE                                | OM CONVENTUS SUPPORT                                                | KONTAKT TRE LOGI         |                                                                                                    |   |
|          |                                        | Opret din<br>organisation<br>Med Covientia I<br>organisation vi det | Professionelt bookingsys | Information<br>Conventus bruger cockies<br>og ved at logge på<br>acceptere da detta, kik for                                     |   |
|          |                                        |                                                                     |                          |                                                                                                    |   |
|          |                                        | meget lettare.                                                      | Brugerwejledning         | at laste mere.<br>Toller har afregnet for<br>meget i geby<br>Mobble/Pay<br>Pai<br>Adgang fra udlandet<br>Inddiag fra TV-MidtVest |   |

# 2. Find dit hold

2.1. Når du er logget ind kommer du til følgende billede, hvor du skal klikke på Adressebog:

| Solbjerg IF                                        |                         |                             |                    |                                        |         |                                  |                              |
|----------------------------------------------------|-------------------------|-----------------------------|--------------------|----------------------------------------|---------|----------------------------------|------------------------------|
| 11 2 0 M M                                         |                         |                             |                    |                                        |         |                                  | Du er logget på som: Testper |
| M T O T F L S                                      | Dag Uge Måned Events    | Specialliste Dato-Match Opg | aver               |                                        |         |                                  |                              |
| 31 1 2<br>32 3 4 5 6 7 8 9                         | Kalender Uge 35, 2015 - |                             |                    |                                        |         |                                  |                              |
| 33 10 11 12 13 14 15 16<br>34 17 18 19 20 21 23 23 | 500                     |                             |                    |                                        |         |                                  | KUN egne                     |
| 35 24 25 26 27 20 29 30                            | - Mandag                | Tirsdag                     | Onsdag             | Torsdag                                | Fredag  | Lordag                           | Sendag                       |
|                                                    | 24                      | 25                          | 26                 | 27 21                                  | 1.11.11 | 20                               | 30                           |
|                                                    |                         |                             | Trænermøde Fodbold | 565 17:00 - 21:00<br>Transmade symming |         |                                  |                              |
| Kalender                                           |                         |                             |                    |                                        |         |                                  |                              |
| <b>B</b>                                           |                         |                             |                    |                                        |         |                                  |                              |
| ANUV                                               |                         |                             |                    |                                        |         |                                  |                              |
| Adressebog                                         |                         |                             |                    |                                        |         |                                  |                              |
|                                                    |                         |                             |                    |                                        |         |                                  |                              |
| Noter                                              |                         |                             |                    |                                        |         |                                  |                              |
| 🖬 E-mail                                           |                         |                             |                    |                                        |         |                                  |                              |
|                                                    |                         |                             |                    |                                        |         |                                  |                              |
|                                                    |                         |                             |                    |                                        |         |                                  |                              |
|                                                    |                         |                             |                    |                                        |         |                                  |                              |
|                                                    | Noter                   |                             |                    |                                        |         |                                  |                              |
|                                                    | Tam                     |                             |                    |                                        |         |                                  |                              |
|                                                    | Opgaver                 |                             | Dato-Match         |                                        | Ny      | t i kalenderen                   |                              |
|                                                    | Ingen                   |                             | Ingen              |                                        |         | 24-09-15 Networksmode i FU       |                              |
|                                                    |                         |                             |                    |                                        |         | 26-09-15 Åbent hus Solbjerg Bade | sinton                       |
|                                                    |                         |                             |                    |                                        |         | AT. 15, 17 Townson sources I Fed |                              |

### 2.2. Du kan herefter se det/de hold du er instruktør for og klikke på det:

| 🖉 🧑 Conventus   Solbjerg IF (S                                                                                        |                                                                                                 |                            |
|----------------------------------------------------------------------------------------------------|-------------------------------------------------------------------------------------------------|----------------------------|
| $\leftarrow \Rightarrow \mathbf{C}$ $\triangleq$ https://                                                             | www.conventus.dk/login/loggedin.php?page=adressebog/medlemmer/start.php&idv1=&idv2=&idv3=&idv4= | 8                          |
| Solbjerg IF                                                                                                    |                                                                                                 |                            |
| 🧰 📀 💷 📀                                                                                                    |                                                                                                 |                            |
| « Aug ▼ » '15 ▼                                                                                                    | Medlemmer Hold arkiv Udskrift                                                                   | _                          |
| 31 1 2                                                                                                    | Adressebog Vis alle kontakter P                                                                 | 'n                         |
| 32 3 4 5 6 7 8 9<br>33 10 11 12 13 14 15 16<br>34 17 18 19 20 21 22 23<br>35 24 25 26 27 28 29 30<br>36 31<br>Gå til: | Navn:<br>Søg Vis avanceret<br>> \$23. klasse Dans                                               | Ke<br>Na<br>Ac<br>Ac<br>PC |
| Kalender                                                                                                    |                                                                                                 | Mi<br>E-                   |
| 🚦 Arkiv                                                                                                    |                                                                                                 | Fø<br>Gr                   |
| V Adressebog                                                                                                    |                                                                                                 |                            |

2.3. Klik på Holdnavnet for at se hvem der er tilmeldt holdet

| Adre | essebog                                  |
|------|------------------------------------------|
| Navn | :<br>Søg Vis avancer                     |
| >8   | 23. klasse Dans                          |
| > 👥  | 23. klasse Dans                          |
| 8    | Astrid Hornum (Hjælpeinstruktørspire)    |
| 8    | Matilde Herrmann (Hjælpeinstruktørspire) |
|      | Testperson (Revisor)                     |
| 8    | Rebecca Køppen (Holdleder)               |
| 8    | Caroline Hartmann                        |
| 8    | Cecilie Mikkelsen                        |
| 8    | Emma Emilie Juhl                         |
|      | Ida Vincent Bruun                        |

- 3. Hvor mange deltagere er der på mit hold? / Afkrydsningsliste
  - 3.1. Venstre-klik på de to personer og du kan vælge at få en Afkrydsningsliste eller eksportere en hold-liste med navne, adresser, telefonnumre og mail-adresser

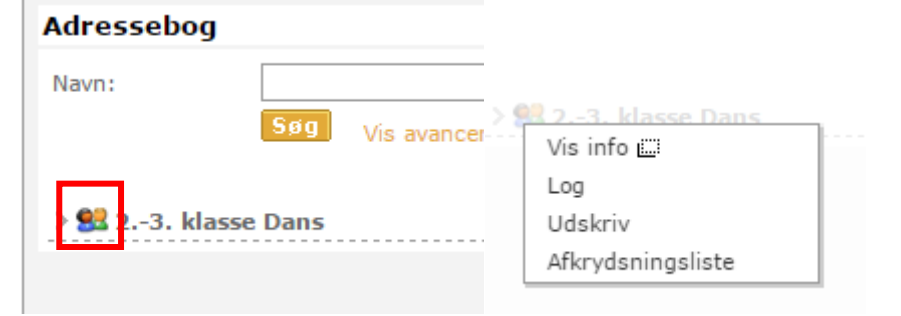

# 4. Mit hold har også 'klippekort'-tilmeldinger. Hvordan ser jeg hvor mange tilmeldte der er?

4.1. Gå på www.solbjerg-if.dk/gymnastik/booking.

### 4.2. I kalenderen vælges den dato du ønsker at se.

| 🚞 Lokaler i Solbjerghallen 🛛 🖆 Gymnastiksal - Uge 45, 2015 - Find dato: 🧱 👘 🍓 |                   |              |               |                           |              |        |        |   |
|-------------------------------------------------------------------------------|-------------------|--------------|---------------|---------------------------|--------------|--------|--------|---|
| «                                                                             | Mandag            | Tirsdag      | Onsdag        | Torsdag                   | Fredag       | Lørdag | Søndag | » |
|                                                                               | 02                | 3            | 4             | 5                         | 6            | 7      | 8      |   |
| 16:00<br>16:30                                                                | Forældre/Barn     |              |               | Puslinge                  | Yoga/Pilates |        |        |   |
| 17:00                                                                         | 56. klasse        | Krummelurer  | 01. klasse    |                           | 23. klasse   |        |        |   |
| 17:30<br>18:00                                                                | spring            |              | 24. klasse    | Førskole - 1.<br>kl. Dans | Dans         |        |        |   |
| 18:30                                                                         |                   |              | Onedageboldet | 47. klasse                |              |        |        |   |
| 19:00<br>19:30                                                                | Bevæg og<br>Bevar | Boldhold     | Chadgenolder  | Dans                      |              |        |        | _ |
| 20:00                                                                         |                   | DanceFitness |               | v/Payman                  |              |        |        |   |
| 20:30                                                                         |                   |              |               |                           |              |        |        |   |
| 21:00<br>21:30                                                                |                   |              |               |                           |              |        |        |   |

#### 4.3. Klik på 'dit' hold og du ser en liste over tilmeldte.

| 🕝 Banebooking – Google Chrome                                                                                                    |                                                                                              |
|----------------------------------------------------------------------------------------------------|----------------------------------------------------------------------------------------------|
| Attps://www.conventus.dk/dataudv/www/banebooki                                                                                         | ng.php?foreningsid=9351&ressource=18730&bookingQ                                             |
| Solbjerg IF<br>Kærgårdsvej 4<br>8355 Solbjerg<br>Tff.: 60869292<br>CVR: 19934217<br>CVR: 19934217<br>Grunastiksal<br>kl. 20:00 - 21:00 | E-mail eller mobil: Adgangskode:<br>Glemt adgangskode? Login<br>Tirsdag, d. 03-11-15<br>Book |
| Fri: 9 Optaget: 6 Total: 15 Venteliste: 0                                                                                              |                                                                                              |
| Anette Rasmussen Dorthe Vittrup Marianne Jensen<br>Bolette Daugaard Gitte Thygesen Mohr Sanne Bang<br>Elkjær                           |                                                                                              |

## 5. Send en mail

5.1. For at sende en mail til alle holddeltagere skal du vælge Mail i højre side og derefter scrolle ned i listen af afdelinger og hold indtil du finder Gymnastik og det hold du vil skrive til.

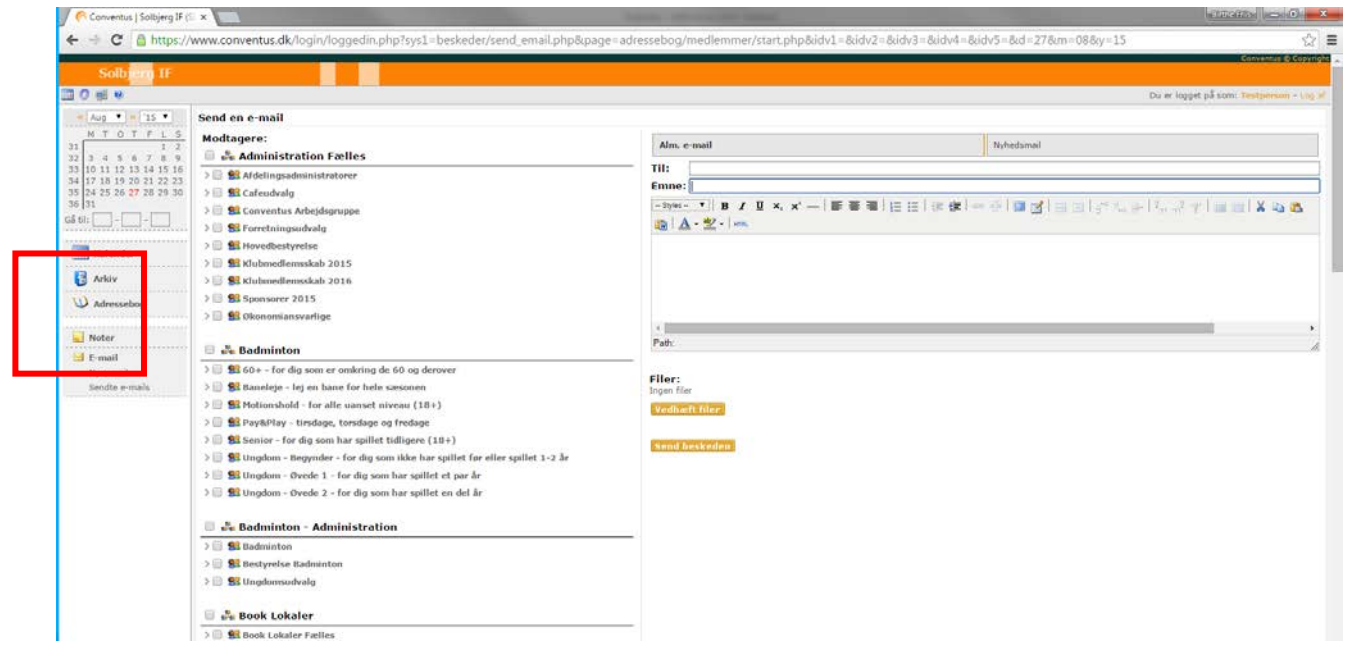

5.2. Sæt flueben ud for holdet du vil skrive til og du skriver til hele holdet. Hvis du kun vil skrive til dine hjælpetrænere/trænere skal du klikke på holdbeskrivelsen og sætte flueben ud for dem du vil skrive til.
IF (SI ×

| s://www.conventus.dk/login/loggedin.php?sys1=beskede |  |  |  |  |
|------------------------------------------------------|--|--|--|--|
| 🔲 💑 Gymnastik                                        |  |  |  |  |
| > 🗌 😫 01. klasse                                     |  |  |  |  |
| > 📃 😫 23. klasse Dans                                |  |  |  |  |
| > 📃 😫 24. klasse                                     |  |  |  |  |
| > 🗹 😫 47. klasse Dans                                |  |  |  |  |
| 🗹 💄 🖂 🛯 Karen Kjær Kristensen (Træner)               |  |  |  |  |
| 🕑 🚨 🖂 🛯 Andrea Stitz Berwald                         |  |  |  |  |
| 🕑 🚨 🖂 🛯 Anne Østergaard                              |  |  |  |  |
| 🗹 🚨 🖂 🛯 Astrid Hornum                                |  |  |  |  |
| 🕑 🚨 🖂 🛯 Cecilia le Fevre Lucas                       |  |  |  |  |
| 🕑 🚨 🖂 🛯 Frederikke Nygaard Armann                    |  |  |  |  |
| 🕑 🚨 🖂 🛯 Ida Lise Alstrup                             |  |  |  |  |
| 🕑 🚨 🖂 🛯 Johanne Gadegaard                            |  |  |  |  |
| 🕑 🚨 🖂 🛯 Julie Bittmann Schjønning                    |  |  |  |  |
| 🕑 🚨 🖂 🗋 Julie Rindal Bak                             |  |  |  |  |
| 🕑 🚨 🖂 🗋 Mathilde Bittmann Schjønning                 |  |  |  |  |
| 🕑 🚨 🖂 🗋 Matilde Herrmann                             |  |  |  |  |
| 🕑 🚨 🖂 🛯 Nina Strandbygaard dahl                      |  |  |  |  |
| 🕑 🚨 🖂 🐌 Rikke Hornstrup Jensen                       |  |  |  |  |
| 🕑 🚨 🖂 🐌 Sofia Donbæk Maden                           |  |  |  |  |
| 🕑 🚨 🖂 🐌 Sofia Nygaard Armann                         |  |  |  |  |
| 🕑 🚨 🖂 🐌 Thea Desirée Thomsen                         |  |  |  |  |
| > 📃 😫 56. klasse spring                              |  |  |  |  |
| > 📃 😫 Forældre/Barn                                  |  |  |  |  |
| > 📃 🕵 Førskole - 1. kl. Dans                         |  |  |  |  |
| > 📃 🐭 Krummelurer                                    |  |  |  |  |
| > 📃 🔮 Puslinge                                       |  |  |  |  |
| > 📃 皩 Tilmelding Spinning                            |  |  |  |  |
|                                                      |  |  |  |  |

5.3. Herefter scroller du op og skriver en overskrift til mailen samt mail-teksten. Du skal IKKE udfylde TIL, da du allerede har valgt modtagere ved at have sat flueben ud for holdet/navnene i listen til venstre.

Det kan være en god ide at vælge at sende til dig selv og dine hjælpere også, så du ved at meddelelsen er kommet videre.

Klik herefter på Send og Mailen bliver sendt ud til de udvalgte modtagere. Mailen bliver herefter gemt under Sendte Mails hvor kun du kan se hvad du har sendt.